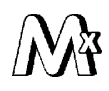

ООО НТФ "МИКРОНИКС"

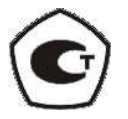

## УНИВЕРСАЛЬНЫЙ ЦИФРОВОЙ ТРЁХОСЕВОЙ ДАТЧИК ВИБРАЦИИ ВД15

## СПОСОБЫ ИНДИКАЦИИ ПАРАМЕТРОВ ДАТЧИКА

Руководящий технический материал ГСПК.402321.041 РТМ

Редакция 1.2

г. Омск

# Содержание

| 1. Введение                                                     | 3 |
|-----------------------------------------------------------------|---|
| 2. Варианты исполнения и подключения                            | 3 |
| 2.1 Датчики вибрации с интерфейсом «Токовая петля 4-20мА».      | 3 |
| 2.2 Датчики вибрации с интерфейсом RS-485                       | 5 |
| 2.2.1 Настройка ПО «Owen Configurator»                          | 6 |
| 2.2.2 Настройка СМИ-2М в режиме Master в ПО «Owen Configurator» | 7 |
| 2.2.3 Настройка СМИ-2М в режиме Spy в ПО «Owen Configurator»    | 8 |

Данный руководящий технический материал (РТМ) предназначен для ознакомления обслуживающего персонала со способами индикации вибропараметров универсального цифрового трёхосевого датчика вибрации ВД15.

Указанные в данном материале индикаторы производства фирм «Овен» и Omix являются одними из возможных внешних приборов отображения (визуализации) вибропараметров датчика.

#### 1. Введение

Настоящий руководящий технический материал (РТМ) описывает варианты организации отображения (визуализации) вибропараметров, измеряемых универсальным цифровым датчиком вибрации ВД15. Поскольку на современном рынке имеется достаточное количество индикаторов, подключаемых к датчикам вибрации через интерфейсы «Токовая петля 4-20 мА» и RS-485, фирма «Микроникс» не выпускает индикаторы собственной разработки и предлагает воспользоваться изделиями сторонних производителей. В данном материале в качестве примера рассматриваются индикаторы производства фирм «Овен» и Omix.

В данном материале не рассматриваются устройства сбора данных и устройства параметризации, также работающие с датчиками вибрации ВД15.

#### 2. Варианты исполнения и подключения

Вне зависимости от варианта исполнения датчика вибрации (разъёмное или неразъёмное подключение кабеля, напряжение питания, отсутствие/наличие дискретного выхода и т.д.), с точки зрения индикации измеряемых параметров важен только тип интерфейса датчика вибрации.

2.1 Датчики вибрации с интерфейсом «Токовая петля 4-20мА»

Это датчики вариантов исполнения ВД15-3/4, -7/8, -9/10. Схема подключения индикатора Omix P94-DA1-AS (цифровой амперметр постоянного тока класса точности 0,5) к датчику по трёхпроводной токовой петле приведена на рисунке 1.

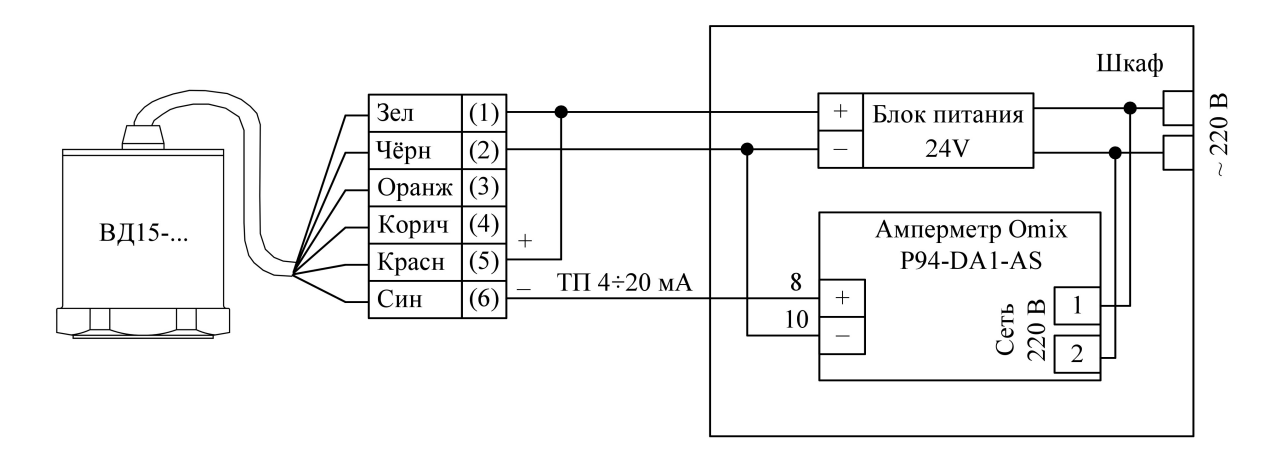

Рисунок 1. Схема подключения индикатора через трёхпроводную токовую петлю

Для случая четырёхпроводной токовой петли, которая рекомендуется для использования в условиях тяжёлой помеховой обстановки, на рисунке 2 приведена соответствующая схема подключения индикатора.

Наконец, на рисунке 3 приведена очевидная схема подключения индикатора по двухпроводной токовой петле, в которой питание датчика осуществляется током самой токовой петли. Поскольку во всех приведённых схемах в качестве индикатора может быть применён цифровой амперметр, перевод его показаний из мА в мм/с пользователь должен производить самостоятельно. Для этого следует воспользоваться формулой преобразования:

$$V [mm/c] = \frac{(I-4)*Vmax}{16},$$

где I – текущие показания индикатора [mA];

Vmax – максимальное значение в диапазоне измеряемых датчиком значений виброскорости. Vmax= 20, 50, 100, 200 мм/с задаётся при параметризации датчика.

Но у рассматриваемого индикатора P94-DA1-AS имеется функция масштабирования диапазона отображения измеряемой физической величины. Это позволяет настроить индикатор на прямое отображение вибропараметров (обычно виброскорости). Для этого в соответствии с Руководством по эксплуатации индикатора следует задать границы диапазона измерений виброскорости и значение порога, ниже которого сигнал будет отображаться нулевым значением. Настройка индикатора производится с помощью четырёх кнопок на его лицевой панели, описана в его «Руководстве по эксплуатации» (стр. 3) и не вызывает затруднений.

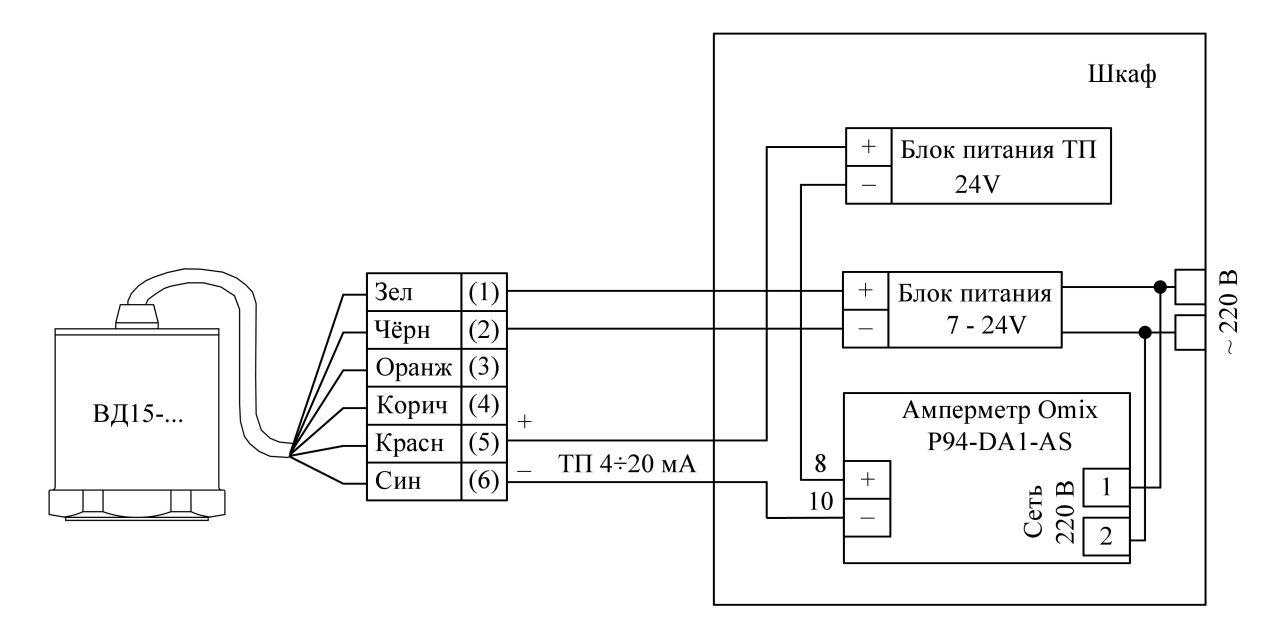

Рисунок 2. Схема подключения индикатора через четырёхпроводную токовую петлю

В двухпроводной схеме питание датчика осуществляется током (менее 4 мА) самой токовой петли, что делает ненужным дополнительный блок питания и в некоторых случаях бывает удобно.

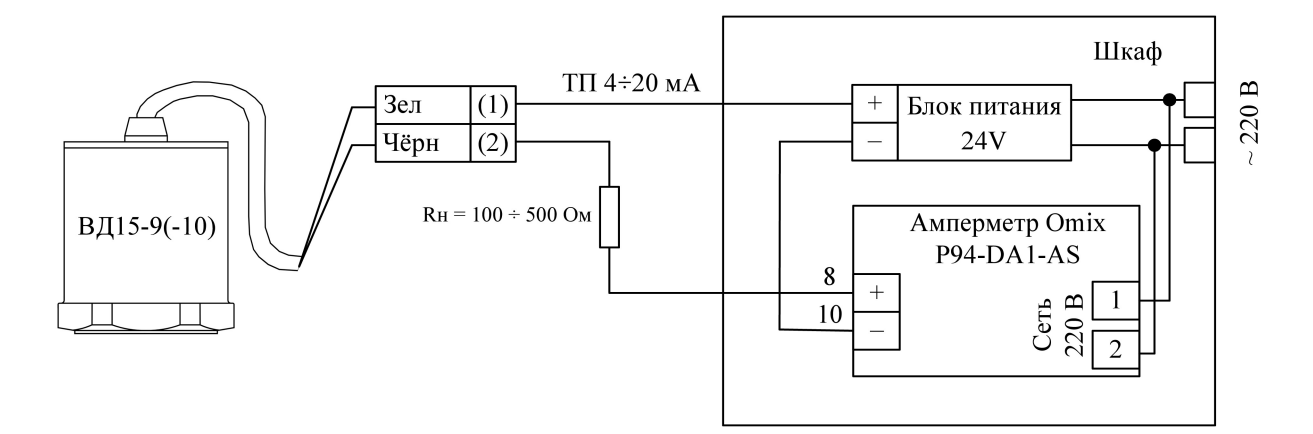

Рисунок 3. Схема подключения индикатора через двухпроводную токовую петлю

В качестве индикатора вибропараметров альтернативой амперметру фирмы Omix может служить более дорогой, но менее габаритный «Измеритель технологических параметров ИТП-11»

производства фирмы «Овен». Он выпускается в двух модификациях (см. рисунок 4). Данный индикатор связывается с датчиком ВД15 также с помощью токовой петли 4-20 мА и, собственно, от неё же питается. Т.е. с учётом этого обстоятельства он может подключаться к датчику по любой из вышеприведённых схем. Но пересчёт показаний индикатора производить не требуется, поскольку он масштабирует измеряемый сигнал в соответствии с заданными нижней и верхней границами диапазона отображения измеряемой величины. Дополнительно индицируется авария при обрыве входного сигнала или выходе его за указанные границы.

Задание параметров индикатора, включая границы диапазона отображаемых значений, производится в соответствии с алгоритмом, граф-схема которого приведена в разделе 8 его «Руководства по эксплуатации». Настройка осуществляется с помощью трёх кнопок на корпусе изделия, подключенного к двухпроводной токовой петле.

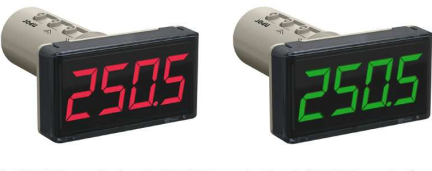

ИТП-11, ИТП-14, ИТП-16

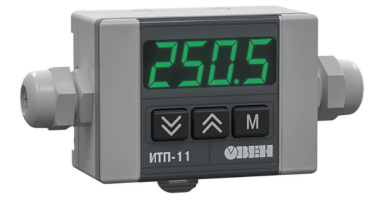

ИТП-11.Н3

### Рисунок 4. Внешний вид преобразователя параметров

### 2.2 Датчики вибрации с интерфейсом RS-485

Этот интерфейс имеется во всех вариантах исполнения датчика, кроме ВД15-9(-10). Схема подключения индикатора вибропараметров, в качестве которого можно использовать Modbusиндикатор СМИ2-М производства фирмы «Овен», приведена на рисунке 5.

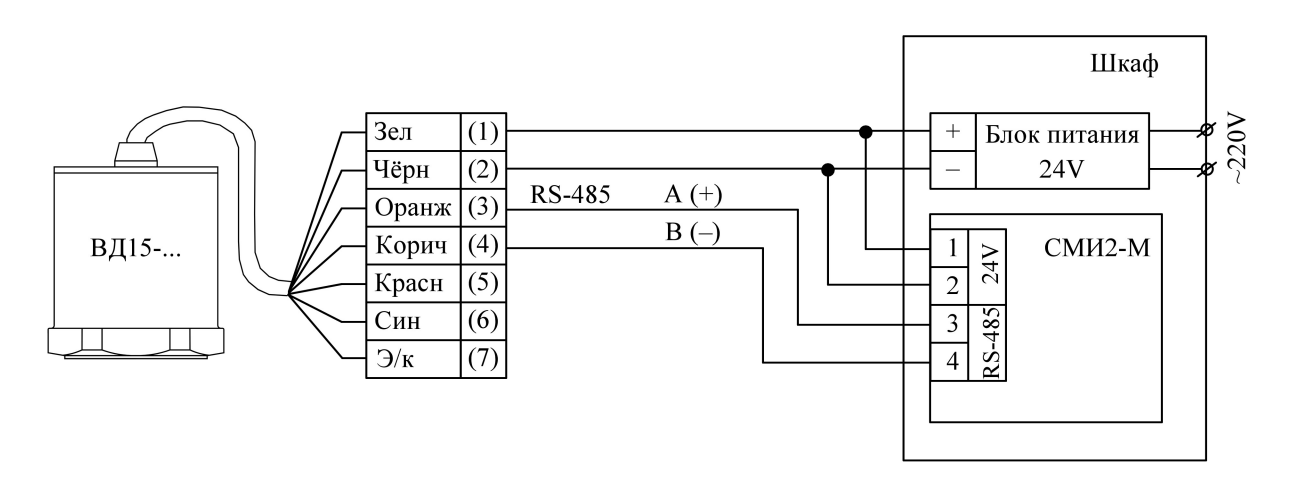

Рисунок 5. Схема подключения индикатора СМИ2-М

Индикатор имеет три режима работы, установка которых (наряду с другими параметрами) производится после подключении его к компьютеру пользователя. Дальнейшая настройка описана в подразделе 2.2.1 данного РТМ.

Режимы работы индикатора:

**Master** – индикатор выступает в роли мастер-устройства, опрашивая датчик и отображая значение одного из его параметров. Изменение цвета индикатора и включение мигания происходит согласно встроенной логике индикатора, заданной пользователем.

Slave – индикатор отображает значение, полученное от мастер-устройства (например, ПЛК). Изменение цвета индикатора и включение мигания может происходить или по команде от мастерустройства (согласно его программе), или по встроенной логике СМИ2-М. К одной шине RS-485 может быть подключено до 32 индикаторов.

Данный режим индикатора обычно не представляет интереса, поскольку ВД15 тоже по определению slave и для организации обмена данными между датчиком и индикатором необходим Мастер сети с соответствующим программным обеспечением.

**Spy** – индикатор подключается к шине, в которой уже есть мастер-устройство и «прослушивает» трафик, ожидая запроса или ответа с заданными параметрами (адрес устройства, код функции, адрес регистра). Это позволяет использовать прибор в уже эксплуатируемых системах, где нет возможности осуществить перенастройку оборудования. Еще один вариант использования данного режима – синхронное обновление данных на множестве индикаторов с помощью широковещательной рассылки (broadcast) от мастер-устройства на адрес 0. Для каждого индикатора задается индивидуальный номер регистра в прослушиваем запросе, что позволяет каждому прибору извлечь из широковещательного запроса «свои» данные.

2.2.1 Настройка ПО «Owen Configurator»

Данный подраздел взят с официального руководства по эксплуатации СМИ2-М (см. <u>https://docs.owen.ru/product/smi2-m/778/74740</u>). Перед подключением и настройкой прибора следует скачать ПО «Owen Configurator» с официального сайта компании «OBEH» owen.ru и установить на ПК, при этом важно не пропустить установку драйверов.

Для включения индикатора совместно с ПО «Owen Configurator» следует:

1. Подключить прибор к ПК с помощью кабеля Micro-USB. Обратите внимание на длину разъёма на кабеле. В некоторых случаях её может быть недостаточно для полного контакта кабеля с разъемом индикатора.

Примечание: При подключении прибора к ПК с помощью кабеля Micro-USB подача основного питания прибора не требуется, так как питание осуществляется от порта USB.

2. Открыть ПО «Owen Configurator».

3. В строке меню выбрать «Добавить устройства».

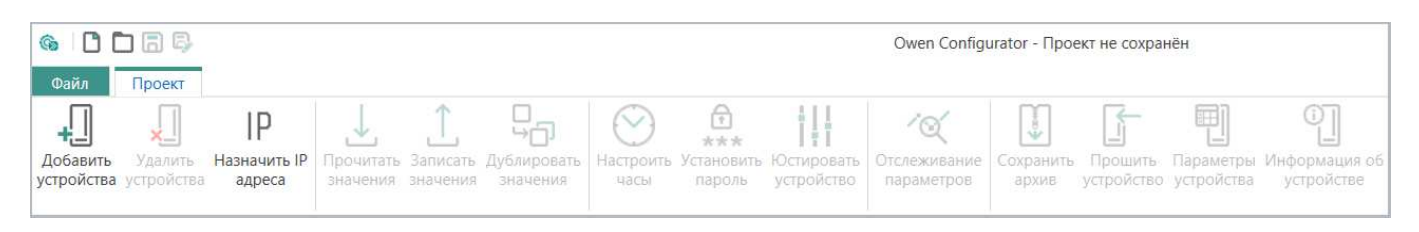

4. В открывшемся окне в поле «Интерфейс» выбрать «Устройство с последовательным интерфейсом».

#### Сетевые настройки

Интерфейс

| Устройство с последовательным интерфейсом USB (COM9) | • |
|------------------------------------------------------|---|
| Wireless80211 (owen.ru)                              |   |
| Wireless80211                                        |   |
| Ethernet (owen.ru)                                   |   |
| Ethernet                                             |   |
| Устройство с последовательным интерфейсом USB (COM9) |   |
| COM4                                                 |   |
| COM2                                                 |   |

5. В поле «Протокол» выбрать «Owen Auto Detection Protocol».

| Протокол                     |   |  |  |
|------------------------------|---|--|--|
| Owen Auto Detection Protocol | • |  |  |
| Modbus RTU                   |   |  |  |
| Owen Auto Detection Protocol |   |  |  |
| Овен                         |   |  |  |

6. Выбрать «Найти одно устройство», ввести адрес подключенного прибора и нажать «Найти».

Примечание: адрес прибора для интерфейса USB всегда равен 1 и не может быть изменен.

| Найти одно устройство |
|-----------------------|
| 1pec                  |
|                       |
| Найти                 |

7. После появления устройства в правой части окна нажать поле «Добавить устройства».

|              |        |          | Выбрать все      | Снять все |
|--------------|--------|----------|------------------|-----------|
|              | Имя    | Адрес    | Версия           |           |
| $\checkmark$ | СМИ2-М | 1 (COM4) | 0.1              | $\sim$    |
|              |        |          |                  |           |
|              |        |          |                  |           |
|              |        |          |                  |           |
|              |        | Добавит  | гь устройства От | мена      |

2.2.2 Настройка СМИ-2М в режиме Master в ПО «Owen Configurator»

Для настройки индикатора СМИ-2М в режиме Мастера сети требуется:

1. Раскрыть список «Настройки порта RS-485» и «Скорость СОМ-порта», установить «115200» (если скорость датчика не изменялась).

| Настройки порта RS-485 |                      |            |            |  |  |
|------------------------|----------------------|------------|------------|--|--|
|                        | Скорость СОМ-порта 🧷 | 115200 🗸   | 9600       |  |  |
|                        | Размер данных        | 8 бит 🗸    | 8 бит      |  |  |
|                        | Кол. стоп-битов      | 1 стоп-бит | 1 стоп-бит |  |  |
|                        | Контроль чётности    | Нет 🗸      | Нет        |  |  |
|                        | Признак конца кадра  | IDLE frame | IDLE frame |  |  |

2. Раскрыть список «Индикатор» и выбрать «Режим работы устройства» – «MASTER».

| 4 | Ин | дикатор                     |          |       |
|---|----|-----------------------------|----------|-------|
|   | ۲  | Настройки Modbus Master     |          |       |
|   | ۲  | Настройки Modbus Spy        |          |       |
|   | ×  | Общие настройки Modbus      |          |       |
|   | ×  | Настройки индикатора        |          |       |
|   | ۲  | Оперативные значения        |          |       |
|   | ۲  | Встроенная логика           |          |       |
|   |    | Режим работы устройства 🛛 🖉 | MASTER 🗸 | SLAVE |

3. Раскрыть список «Настройки Modbus Master», изменить при необходимости «Адрес устройства», «Таймаут ответа», «Период опроса» и «Адрес регистра». Адреса регистров указаны в РЭ к изделию ВД15, для примера взято виброускорение по оси Х.

| 4 | Настройки Modbus Master |                               |                               |     |       |    |
|---|-------------------------|-------------------------------|-------------------------------|-----|-------|----|
|   | Протокол                | RTU 🗸                         | RTU                           |     |       |    |
|   | Адрес устройства        | 1                             | 1                             | 1   | 255   |    |
|   | Таймаут ответа          | 1000                          | 1000                          | 250 | 65535 | мс |
|   | Функция Modbus          | (0x03) Read Holding Registers | (0x03) Read Holding Registers |     |       |    |
|   | Адрес регистра 🖉        | 15                            | 0                             | 0   | 65535 |    |
|   | Период опроса           | 200                           | 200                           | 100 | 65535 | мс |

4. Раскрыть список «Общие настройки Modbus», «Порядок байт» установить как «Инверсия только регистров».

|   | 1 A A A A A A A A A A A A A A A A A A A |                           |             |   |             |     |
|---|-----------------------------------------|---------------------------|-------------|---|-------------|-----|
| 0 | бщие настройки Modbus                   |                           |             |   |             |     |
|   | Slave ID индикатора                     | 1                         | 1           | 1 | 255         |     |
|   | Порядок байт 🧷                          | Инверсия только регистров | Не менять   |   |             |     |
|   | Таймаут безопасного состояния           | 0                         | 0           | 0 | 60          | сек |
|   | Битовая маска безопасного состо         | 70 40 40 46               | 70 40 40 46 | 0 | FF FF FF FF |     |
|   | Цвет в безопасном состоянии             | Зелёный 🗸                 | Зелёный     |   |             |     |
|   | Мигание в безопасном состоянии          | Выключено 🗸               | Выключено   |   |             |     |

5. Раскрыть список «Настройки индикатора» и «Тип переменной» задать как «REAL».

| Настройки индикатора         |                                         |           |      |      |    |
|------------------------------|-----------------------------------------|-----------|------|------|----|
| Тип переменной 🖉             | REAL                                    | INT       |      |      |    |
| Цвет                         | Зелёный 🗸                               | Зелёный   |      |      |    |
| Яркость                      | 75                                      | 75        | 0    | 100  |    |
| Число ведущих нулей          | 0                                       | 0         |      |      |    |
| Положение десятичной точки   | ~~~~~~~~~~~~~~~~~~~~~~~~~~~~~~~~~~~~~~~ |           |      |      |    |
| Коэффициент сдвига           | 0                                       | 0         | -999 | 9999 |    |
| Коэффициент наклона          | 1                                       | 1         | -999 | 9999 |    |
| Мигание                      | Выключено 🗸                             | Выключено |      |      |    |
| Период мигания               | 1000                                    | 1000      | 250  | 3000 | мс |
| Режим отображения            | Статичный 🗸                             | Статичный |      |      |    |
| Период сдвига бегущей строки | 100                                     | 100       | 100  | 1500 | мс |

6. Записать конфигурацию в индикатор, нажав на «Записать значения»

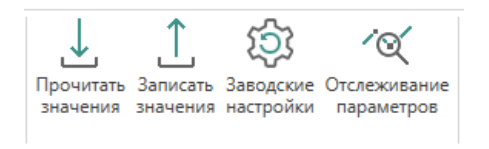

2.2.3 Настройка СМИ-2М в режиме Spy в ПО «Owen Configurator»

Для настройки индикатора СМИ-2М в режиме Spy в сети требуется:

1. Раскрыть список «Настройки порта RS-485» и «Скорость СОМ-порта» установить «115200» (если скорость датчика не изменялась).

| - 4 F | łастройки порта RS-485 |              |            |  |
|-------|------------------------|--------------|------------|--|
|       | Скорость СОМ-порта 🖉   | 115200       | 9600       |  |
|       | Размер данных          | 8 бит 🗸      | 8 бит      |  |
|       | Кол. стоп-битов        | 1 стоп-бит 🗸 | 1 стол-бит |  |
|       | Контроль чётности      | Нет 🗸        | Her        |  |
|       | Признак конца кадра    | IDLE frame   | IDLE frame |  |

2. Раскрыть список «Индикатор» и выбрать «Режим работы устройства» – «SPY».

| 4 | Ин | дикатор                     |          |       |
|---|----|-----------------------------|----------|-------|
|   | ۲  | Hастройки Modbus Master     |          |       |
|   | ۲  | Настройки Modbus Spy        |          |       |
|   | ×  | Общие настройки Modbus      |          |       |
|   | ×  | Настройки индикатора        |          |       |
|   | ۲  | Оперативные значения        |          |       |
|   | ۲  | Встроенная логика           |          |       |
|   |    | Режим работы устройства 🛛 🖉 | MASTER 🗸 | SLAVE |

3. Раскрыть список «Modbus Spy», «Номер функции» выбрать «(0x03) Read Holding Registers» задать «Адрес устройства» и «Адрес регистра». Адреса регистров указаны в РЭ к изделию ВД15, для примера взято виброускорение по оси Х.

|                        | I contraction of the second second second second second second second second second second second second second |                               |                             |   |       |
|------------------------|----------------------------------------------------------------------------------------------------|-------------------------------|-----------------------------|---|-------|
| и Настройки Modbus Spy |                                                                                                    |                               |                             |   |       |
|                        | Адрес устройства                                                                                                | 1                             | 1                           | 0 | 255   |
|                        | Номер функции 🖉                                                                                                 | (0x03) Read Holding Registers | (0x04) Read Input Registers |   |       |
|                        | Адрес регистра 🖉                                                                                                | 15                            | 1                           | 0 | 65535 |

4. Раскрыть список «Общие настройки Modbus», обязательно установить «Slave ID индикатора» таким, чтобы его адрес не совпадал ни с одним адресом устройств в используемой сети Modbus (например, 255). «Порядок байт» задать как «Инверсия только регистров».

| 4 | Общие настройки Modbus          |                               |             |   |             |     |
|---|---------------------------------|-------------------------------|-------------|---|-------------|-----|
|   | Slave ID индикатора 🖉           | 255                           | 1           | 1 | 255         |     |
|   | Порядок байт 🧷                  | Инверсия только регистров 🛛 🗸 | Не менять   |   |             |     |
|   | Таймаут безопасного состояния   | 0                             | 0           | 0 | 60          | сек |
|   | Битовая маска безопасного состо | 70 40 40 46                   | 70 40 40 46 | 0 | FF FF FF FF |     |
|   | Цвет в безопасном состоянии     | Зелёный 🗸                     | Зелёный     |   |             |     |
|   | Мигание в безопасном состоянии  | Выключено 🗸                   | Выключено   |   |             |     |

5. Раскрыть список «Настройки индикатора» и «Тип переменной» задать как «REAL».

| Настройки индикатора         |             |           |      |      |    |
|------------------------------|-------------|-----------|------|------|----|
| Тип переменной 🖉             | REAL        | INT       |      |      |    |
| Цвет                         | Зелёный 🗸   | Зелёный   |      |      |    |
| Яркость                      | 75          | 75        | 0    | 100  |    |
| Число ведущих нулей          | 0           | 0         |      |      |    |
| Положение десятичной точки   | ~           |           |      |      |    |
| Коэффициент сдвига           | 0           | 0         | -999 | 9999 |    |
| Коэффициент наклона          | 1           | 1         | -999 | 9999 |    |
| Мигание                      | Выключено 🗸 | Выключено |      |      |    |
| Период мигания               | 1000        | 1000      | 250  | 3000 | мс |
| Режим отображения            | Статичный 🗸 | Статичный |      |      |    |
| Период сдвига бегущей строки | 100         | 100       | 100  | 1500 | мс |

6. Записать конфигурацию в индикатор, нажав на «Записать значения»

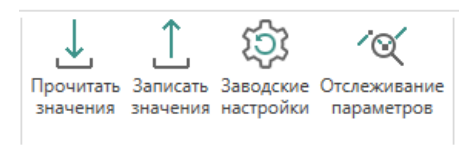